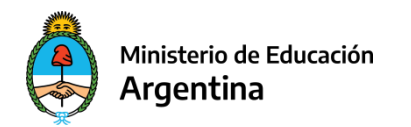

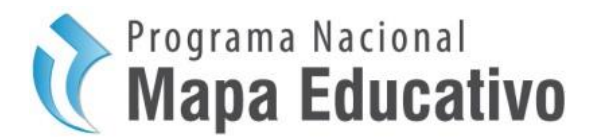

# Tutorial de acceso a los geoservicios WMS/WFS de Mapa Educativo utilizando QGIS

### Tabla de Contenido

| Requisitos previos                                         | 2      |
|------------------------------------------------------------|--------|
| QGIS                                                       | 2      |
| Introducción                                               | 3      |
| Acceso a los geoservicios WMS / WFS desde la página web de | e Mapa |
| Educativo                                                  | 4      |
| Bibliografía                                               | 7      |

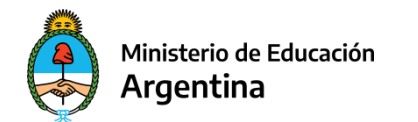

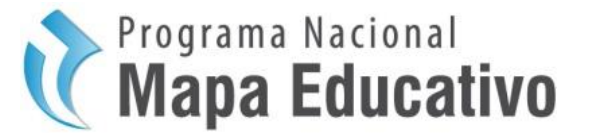

### **Requisitos previos**

Para llevar a cabo la siguiente capacitación se requiere la instalación de:

• QGIS

Es uno de los sistemas de información geográfica libre y de código abierto más utilizados en los últimos años debido a su accesibilidad. Se recomienda la descarga de versiones 3.4 en adelante.

#### Instalación de QGIS:

- a. La descarga de QGIS comienza accediendo a su sitio web: <u>https://www.qgis.org/es/site/</u>
- b. Click en "Descargar ahora"

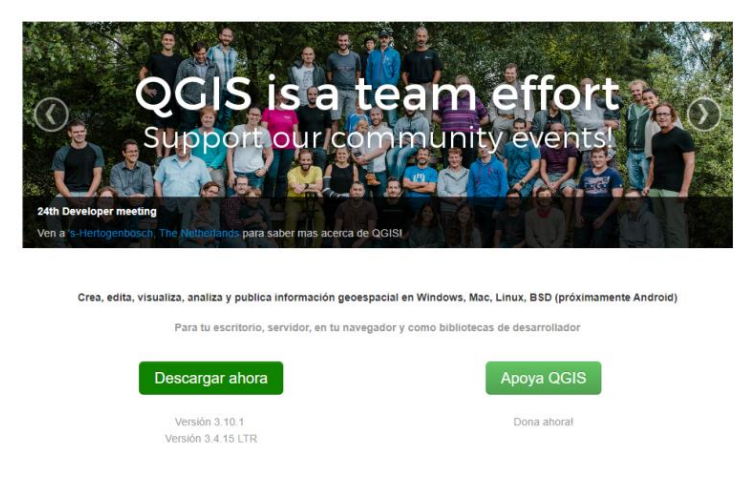

c. Seleccionar el sistema operativo de la PC y a continuación la versión del software que se desee instalar

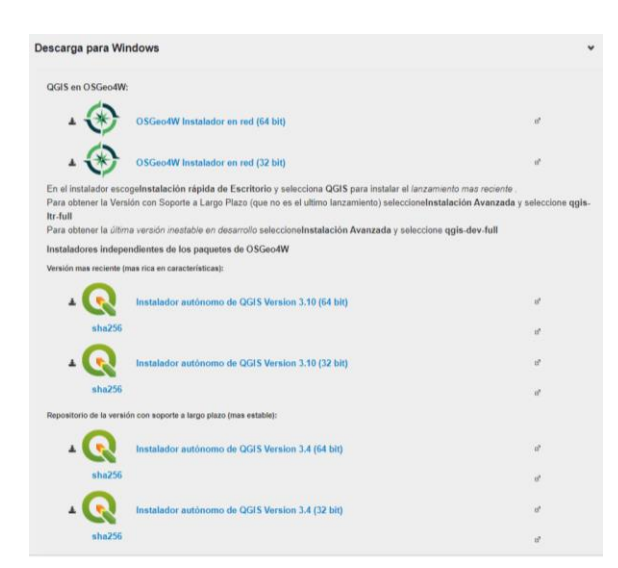

d. La posterior instalación es intuitiva y responde a los procesos habituales de descarga de cualquier software estándar.

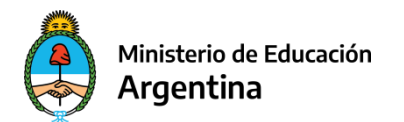

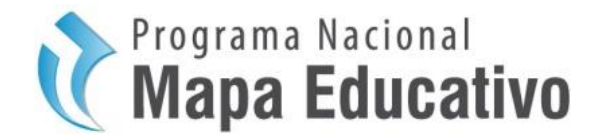

### Introducción

Este documento tiene como finalidad guiar al usuario en la visualización y uso de los Geoservicios Web (WMS/WFS) que publica Mapa Educativo en su página web.

El Servicio de Mapas en Web (**WMS**) permite la visualización de información geográfica a partir de una representación de ésta, de una imagen del mundo real para un área solicitada por el usuario. Esta representación puede provenir de un archivo vectorial de un SIG, un mapa digital, una ortofoto, una imagen de satélite, entre múltiples posibilidades. Puede organizarse en una o más capas de datos que pueden visualizarse u ocultarse una a una. Se puede consultar cierta información disponible y las características de la imagen del mapa.

El Servicio de Vectores en Web (**WFS**) permite el acceso y consulta de los atributos de un vector (feature) que representa información geográfica como un río, una ciudad o un lago, con una geometría descrita por un conjunto de coordenadas. El servicio WFS permite no solo visualizar la información tal y como permite un WMS, sino también consultarla y editarla libremente, con posibilidades de almacenar los cambios en una versión propia de la información original, almacenada en forma remota.

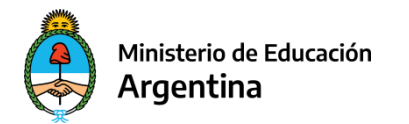

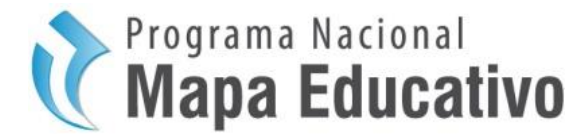

## Acceso a los geoservicios WMS/WFS desde la página web de Mapa Educativo

 Ingresar a la página web de Mapa Educativo Nacional <u>http://mapa.educacion.gob.ar/</u>

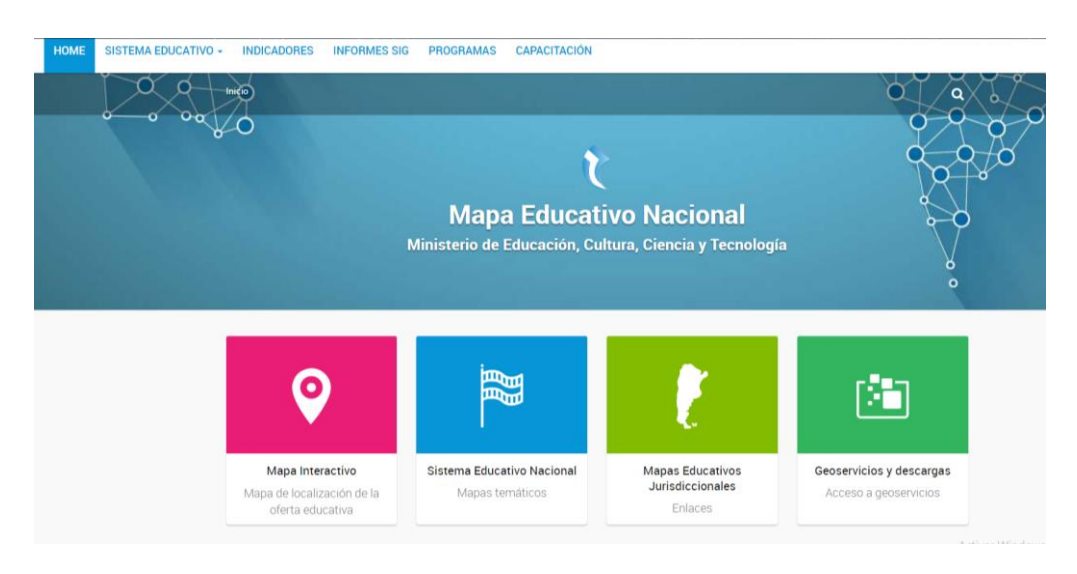

- Hacer click en la solapa "Geoservicios y descargas", ello redirecciona a una pestaña que ofrece directamente ambos tipos de geoservicios además de los metadatos correspondientes a los establecimientos educativos y universidades.
- Cualquiera sea el geoservicio a utilizar, WMS o WFS, apoyar el mouse y hacer click con el botón derecho del mouse sobre la palabra url subrayada según el geoservicio que se requiera en la frase "Conectate al servicio utilizando esta <u>url</u>".
- De las opciones que muestra clickear *"Copiar dirección de enlace",* ello permitirá realizar la conexión del geoservicio con el SIG que se utilice, en este caso QGIS.

| Servicios WMS                                                                                                    | Servicios WFS                                                                                                    |                                                                                                    |                            |
|----------------------------------------------------------------------------------------------------|----------------------------------------------------------------------------------------------------|----------------------------------------------------------------------------------------------------|----------------------------|
| I Servicio de Mapas en Web (WMS) permite la visualización de<br>formación geográfica a partir de una representación de esta, de una<br>magno de mundo ela para un añes oblicatada por el usuano. Esta<br>persentación puede provenir de un archivo vectorial de un SiG, un<br>asa digital, una orditoto, una imagen de satelle, entre mutibles<br>oblicades. Puede organizarse en una o más capas de datos que<br>elan insualizarse una o más capas de datos que<br>deun insualizarse una Se puede consultar ienta<br>formación disponible y las características de la imagen del mapa. | El Servicio de Vectores en Web (WFS) pr<br>de los atributos de un vector (fetore) que<br>geográfica contro un no, una ciucada o un<br>descrita por un conjunto de coordenais<br>no solo visualizar la información tal y co<br>también consultarla y detatala illorment<br>almacenar los cambiós en una versión p<br>original, almacenada en forma remota. | emite el acceso y consulta<br>le representa información<br>lago con una geometría<br>s. El servicio WPS permite<br>mo permite un WMC, sino<br>e, con posibilidades de<br>ropia de la información |                            |
| Dirección WMS                                                                                                    | Dirección WFS                                                                                                    |                                                                                                    |                            |
| Conectate al servicio utilizando esta un                                                                                                    | Conectate al servicio utilizando esta gr                                                                                                    |                                                                                                    |                            |
|                                                                                                    |                                                                                                    | Abrir enlace en una pestaña nu<br>Abrir enlace en una ventana nu                                                                                                    | tva<br>tva                 |
|                                                                                                    |                                                                                                    | Abrir el enlace en una ventana o                                                                                                    | le navegación de incógnito |
| natruativas para consumir geogenuisios                                                                                                    |                                                                                                    | Guardar enlace como                                                                                                    |                            |
| naturativos para consumi geoservicios                                                                                                    |                                                                                                    | Copiar dirección de enlace                                                                                                    |                            |
| ara la visualización de WMS/WFS utilizando OGIS                                                                                                    |                                                                                                    | Inspeccionar                                                                                                    | Ctrl+Shift-                |
| ara la visualización de WMS/WFS utilizando ArcMap                                                                                                    |                                                                                                    |                                                                                                    |                            |

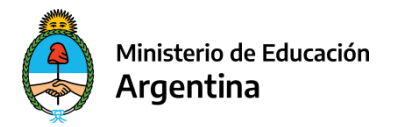

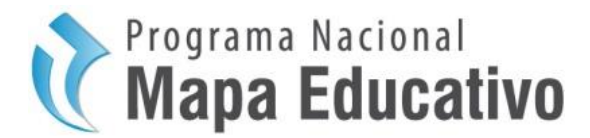

 Abrir QGIS y desde su Administrador de fuentes o Administrador de capas clickear según corresponda las herramientas: "Añadir capa WMS", "Añadir capa WCS", o "Añadir capa WFS". Para el fín práctico de este tutorial se mostrará el procedimiento para el geoservicio WFS, aunque para WMS es exactamente el mismo.

| 🔇 Administrador de fuentes de datos   WFS |
|-------------------------------------------|
| 🫅 Navegador                               |
| V vectorial                               |
| Ráster                                    |
| 7_ Texto delimitado                       |
| 🙀 GeoPackage                              |
| 🖊 SpatiaLite                              |
| PostgreSQL                                |
| MssqL                                     |
| 📮 Orade                                   |
| DB2_ DB2                                  |
| 🚰 Capa virtual                            |
| 🚱 wms                                     |
| 🚓 wcs                                     |
| WFS WFS                                   |
| Servidor de mapas ArcGIS                  |
| Servidor de objetos ArcGIS                |
| GeoNode                                   |

- Al hacer click en la herramienta correspondiente se abrirá la ventana de administración de servicios, allí hacer click en el botón "Nuevo".
- Se abrirá una ventana que solicitará:
  - Nombre: Se aconseja indicar el nombre del proveedor del geoservicio, en este caso Mapa Educativo, principalmente por si se llegara a utilizar geoservicios de diferentes dependencias.
  - URL: Pegar el enlace que se copió desde la página web de Mapa Educativo

| Crear ur                                                               | na nueva cor                                                                                                    | nexión WFS                                                                                                    | ?           |
|------------------------------------------------------------------------|----------------------------------------------------------------------------------------------------|----------------------------------------------------------------------------------------------------|-------------|
| etalles                                                                | de la conexi                                                                                                    | ión                                                                                                    |             |
| Nombre                                                                 | Mapa_Educe                                                                                                    | ativo                                                                                                    |             |
| URL                                                                    | r/geoserver                                                                                                    | /ows?service=wfs&version=1.1.0&request=Ge                                                                                         | etCapabilit |
| Autent                                                                 | icación                                                                                                    |                                                                                                    |             |
|                                                                        |                                                                                                    |                                                                                                    |             |
| Selecci<br>Sin a                                                       | uraciones<br>onar o crear u<br>utenticación                                                                       | Basica<br>Ina configuración de autenticación<br>VIII CONFIGURACIÓN<br>Intelas constanciales encintadas en la base de              | datos da    |
| Seleccio<br>Sin a<br>La cont<br>autenti                                | uraciones<br>onar o crear u<br>utenticación<br>figuración gua<br>cación de QG<br>es de WFS                        | basica<br>ina configuración de autenticación<br>v v v v v v v v v v v v v v v v v v v                                             | datos de    |
| Seleccio<br>Sin a<br>La cont<br>autenti<br>Opcion<br>Versión           | onar o crear u<br>utenticación<br>Aguración gua<br>cación de QG<br>es de WFS                                      | basica<br>ina configuración de autenticación<br>vita las credenciales encriptadas en la base de<br>IS.<br>Autodetectar            | datos de    |
| Selecci<br>Sin a<br>La cont<br>autenti<br>Opcion<br>Versión<br>Máximo  | nar o crear u<br>utenticación<br>figuración gua<br>cación de QG<br>es de WFS<br>número de ol                      | basica<br>ina configuración de autenticación<br>vala las oredenciales encripitadas en la base de<br>IS.<br>Autodetectar<br>bietos | datos de    |
| Selecció<br>Sin a<br>La cont<br>autenti<br>Opcion<br>Versión<br>Máximo | uraciones<br>onar o crear u<br>utenticación gua<br>cación de QG<br>es de WFS -<br>número de ol<br>orar orientació | basica<br>ina configuración de autenticación                                                                                      | datos de    |

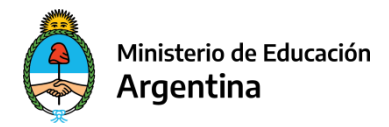

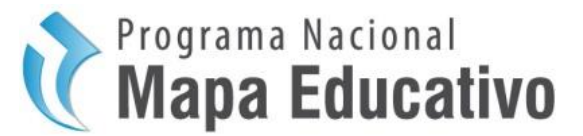

- Una vez aceptada la configuración de la conexión con el servidor se debe clickear el botón *"Conectar"* que traerá al SIG de escritorio las capas del geoservicio de Mapa Educativo.
- Seleccionar la/las capa/s de interés para trabajar y luego "Añadir"

| Conectar Nuevo Edit                                                                                                    | ar Elminar                                             |                                                                                                    | Cargar | Guardar  |
|----------------------------------------------------------------------------------------------------|--------------------------------------------------------|----------------------------------------------------------------------------------------------------|--------|----------|
| 0                                                                                                    |                                                        |                                                                                                    |        |          |
| le Č                                                                                                    | Name                                                   | Abstract                                                                                                    | Sal    |          |
| universidades<br>ministerios_educación                                                                                   | publico:universidades<br>publico:ministerios_educacion | Información provista por la Secretaria de Políticas Universitarias. Actualizada 15/02/2019<br>Ministerios de Educación de la República Argentina<br>Establicacionatora una contra educación a critura (Oblato básico & ordenantal - IDEDA) |        |          |
|                                                                                                    |                                                        |                                                                                                    |        |          |
|                                                                                                    |                                                        |                                                                                                    |        |          |
|                                                                                                    |                                                        |                                                                                                    |        |          |
|                                                                                                    |                                                        |                                                                                                    |        |          |
|                                                                                                    |                                                        |                                                                                                    |        |          |
|                                                                                                    |                                                        |                                                                                                    |        |          |
| tier this are stronger to be room                                                                                        |                                                        |                                                                                                    |        |          |
| care that pare efforther 64 is capa                                                                                      |                                                        |                                                                                                    |        |          |
| user thalo para el nontre de la capa<br>Soltete se los debatos que sologeno con la                                       | sostenadón de la vasta                                 |                                                                                                    |        |          |
| User their para el nombre de la capa<br>Solitar solo digitara que sologen con la a<br>anterma de referencia de coordenad | ostensón de la vista<br>as                             |                                                                                                    |        | Cambiar. |

• Finalmente se podrá visualizar el geoservicio seleccionado desde el SIG de escritorio.

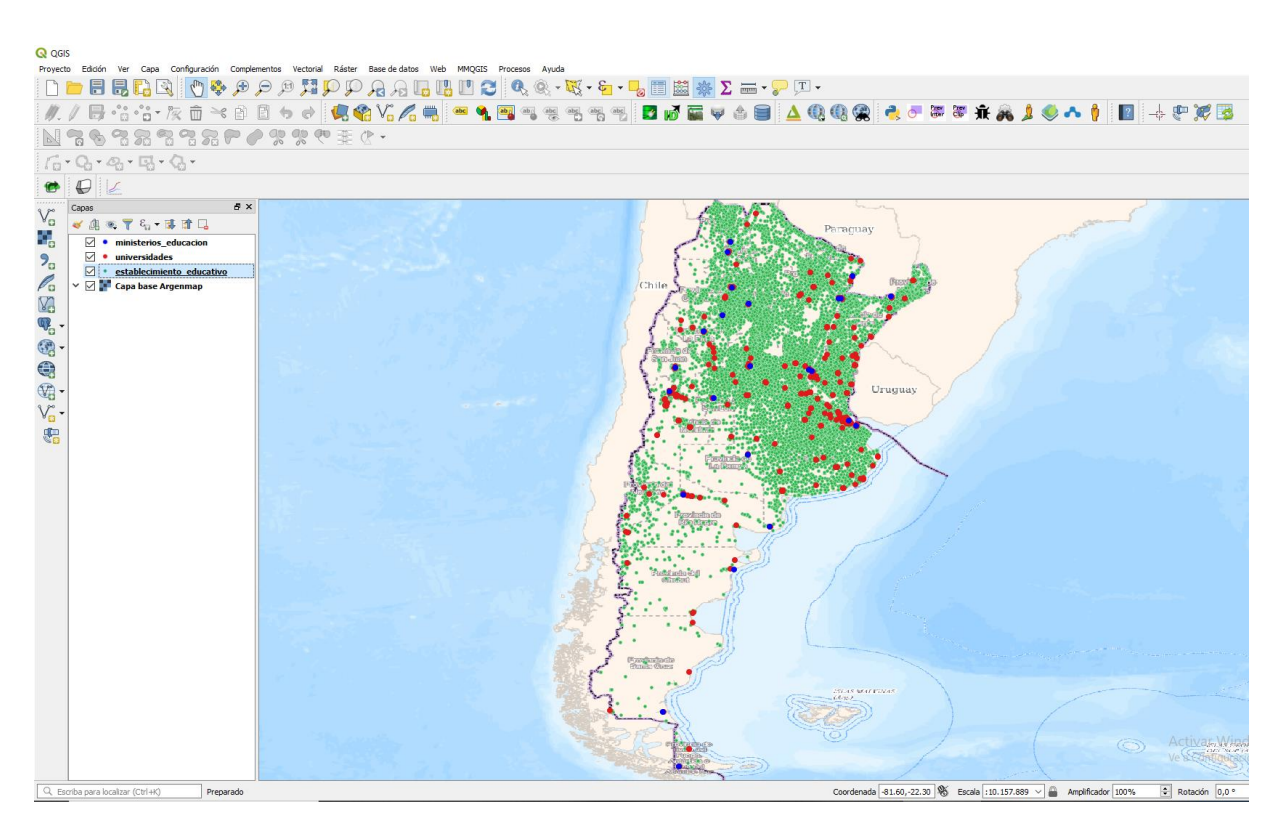

Para una mejor observación de los distintos elementos del geoservicio se sugiere añadir un mapa de base, ejemplo Argenmap del IGN.

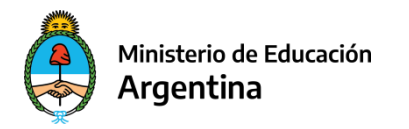

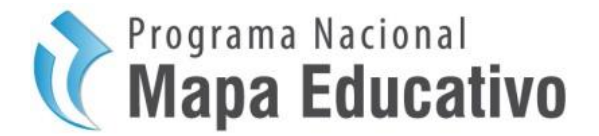

Bibliografía

**BERTIN, Jaques** (1988). La gráfica y el tratamiento gráfico de la información. Taurus, Madrid, 1º edición en francés: 1976), Flammarion, Paris.

**BOZZANO Horacio** (1991). "Introducción al proceso cartográfico". Elementos metodológicos". En: VI Congreso Nacional de Cartografía, Instituto Geográfico Militar, Santa Fe.

**BUZAI, Gustavo** (2008). Sistemas de Información Geográfica, SIG, y cartografía temática: métodos y técnicas para el trabajo en el aula. Editorial Lugar, Buenos Aires.

http://forge.osor.eu/docman/view.php/13/577/Libro\_SIG.zip

**OLAYA, Víctor** (2011). Sistemas de Información Geográfica. Versión 1.0, Rev. 24 de marzo de 2011. Proyecto "Libro Libre SIG".